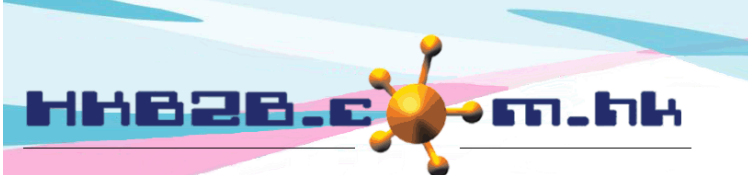

HKB2BLimited 香港灣仔軒尼斯道 48-62 號上海實業大廈 11 樓 1102 室 Room 1102, Shanghai Industrial Investment Building, 48-62 Hennessy Road, Wan Chai, Hong Kong Tel: (852) 2520 5128 Fax: (852) 2520 6636 Email: cs@hkb2b.com.hk Website: http://hkb2b.com.hk

# 會員櫃檯登入登出

前枱的用戶只需使用櫃檯登入登出功能,就能處理有關會員的不同工作,包括記錄會員登入、報讀團體課堂、新增私人課堂、課堂簽到、查看已報讀及已購買記錄等等。

### 登入 / 登出 > 櫃檯登入登出

借出:

沒有物品

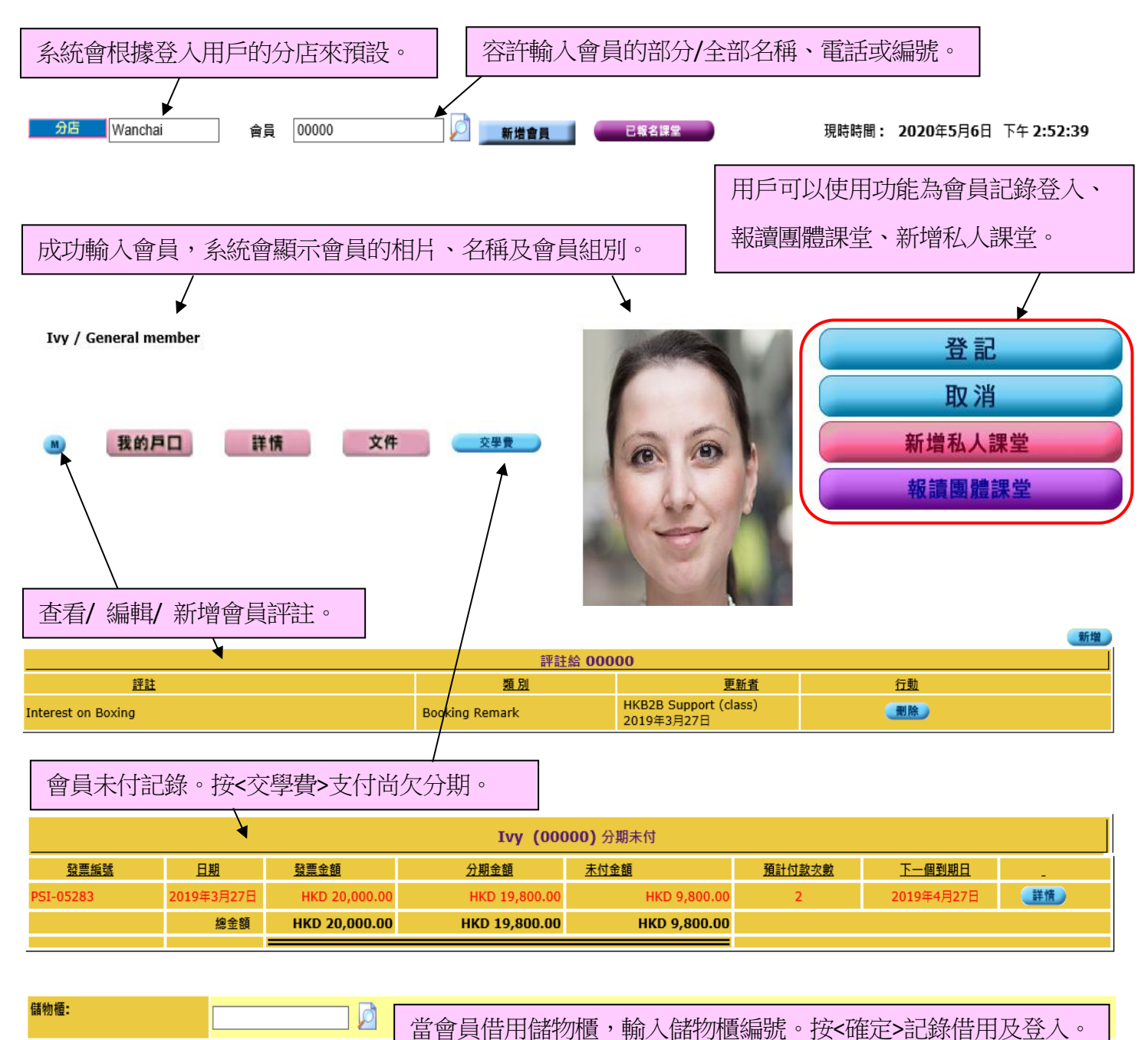

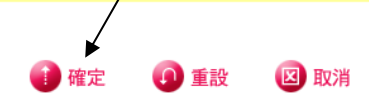

| 14826                                                                                   |                                                   | HKB2BLimited<br>香港灣仔軒尼斯道 48-62 號上海實業大廈 11 樓 1102 室<br>Room 1102, Shanghai Industrial Investment Building, 48-62 Hennessy Road<br>Wan Chai, Hong Kong<br>Tel: (852) 2520 5128 Fax: (852) 2520 6636<br>Email: cs@hkb2b.com.hk Website: http://hkb2b.com.hk |
|-----------------------------------------------------------------------------------------|---------------------------------------------------|----------------------------------------------------------------------------------------------------|
|                                                                                         | 登記                                                | 按<登記>,系統會根據會員已購買會藉,查看會員是<br>否擁用分店設施的使用權。                                                                                                    |
| Ivy / General mer           國         我的戶           簽到時間:2020年5月           扣減零售項目: Sign | nber \$<br>回 詳情 文<br>6日下午 03:18<br>In count (SIC) | 本 極 離 開         第 登 記         第 日 日         第 日 日         新 増 私 人 課 堂         報 調 團 體 課 堂                                                                                                    |
| 儲物櫃:<br>借出:                                                                             | LK01<br>沒有物品                                      | 成功登入,記錄會員到達的開始時間及借用的儲物櫃。<br>按<結帳離開>,系統會記錄會員離開時間。                                                                                                    |

新增私人課堂

按<新增私人課堂>,記錄會員與導師已達成的課堂時間, 預留導師及場地。

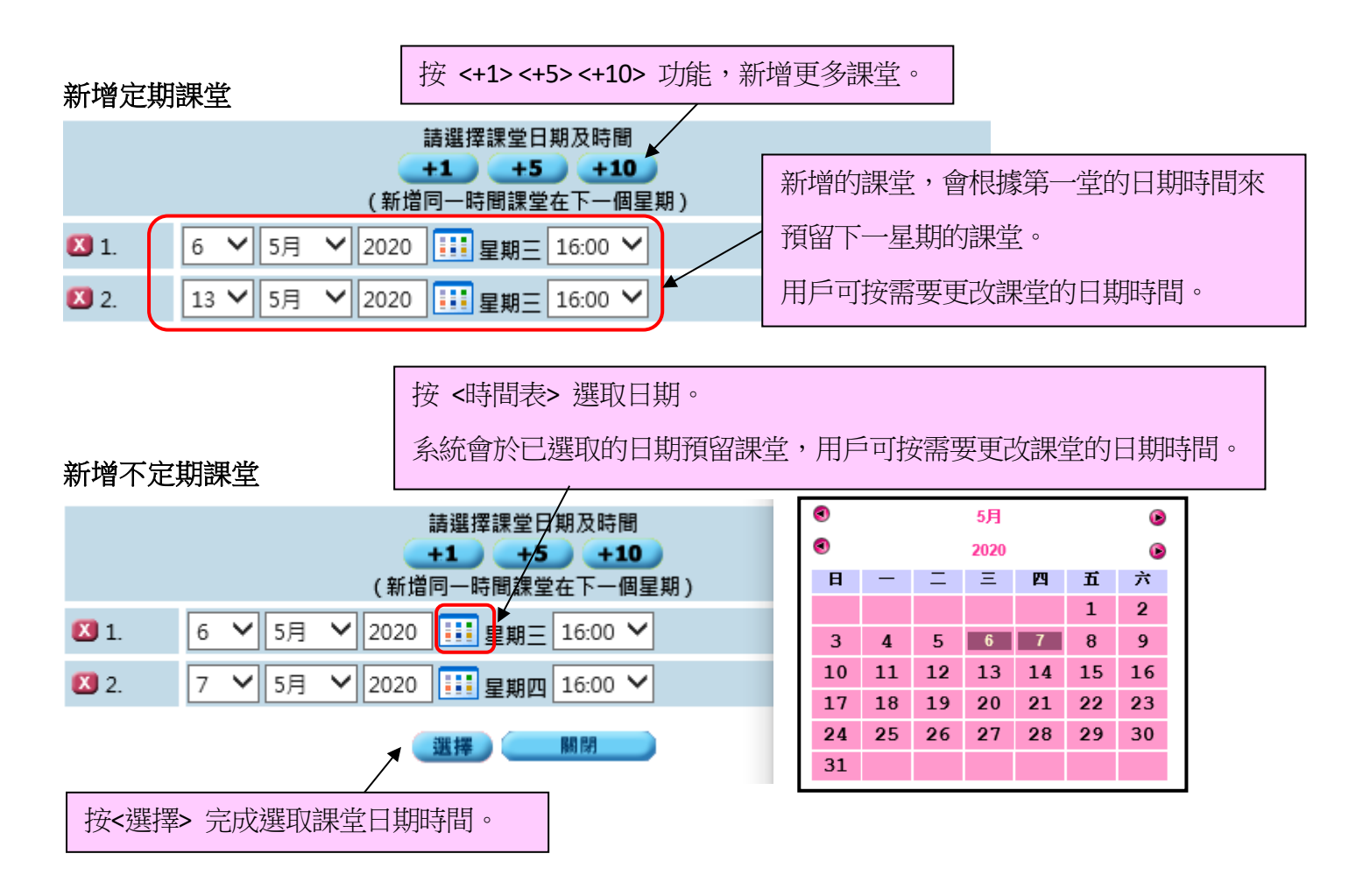

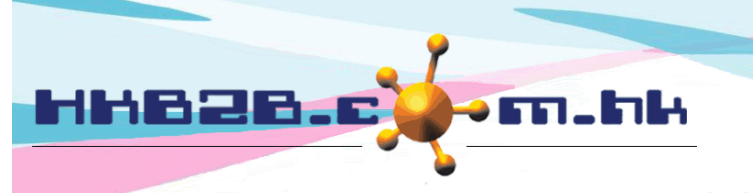

HKB2B Limited 香港灣仔軒尼斯道 48-62 號上海實業大廈 11 樓 1102 室 Room 1102, Shanghai Industrial Investment Building, 48-62 Hennessy Road, Wan Chai, Hong Kong Tel: (852) 2520 5128 Fax: (852) 2520 6636

Email: cs@hkb2b.com.hk Website: http://hkb2b.com.hk

#### 成功選取課堂日期時間

|    | 系統會顯示        | 卡會員已購買     | 買的會藉。        |      |                               |               |                    |    |           |   |     |   |           |
|----|--------------|------------|--------------|------|-------------------------------|---------------|--------------------|----|-----------|---|-----|---|-----------|
|    |              |            |              |      | 會籍列                           | J表 於 Ivy (000 | 000)               |    |           |   |     |   |           |
|    | <u> 發票日期</u> | 合約編號       | 課堂價值         | 項目   | 編號                            | <u>項目名稱</u>   |                    |    | <u>導師</u> |   | 優惠編 | 號 | 分析編號      |
| 14 | 2020年5月6日    | WC3172     | HKD 1,200.00 | ALLP | ALLPT Personal Training, 正常 H |               | Kelvin Tam (00032) |    |           |   |     |   |           |
|    |              |            |              |      |                               |               |                    |    |           |   |     |   |           |
|    |              |            |              |      |                               |               |                    |    |           |   |     |   |           |
|    | 開始日期         | 到期日        | 已購買數量        | ł    | 已付數量                          | 已預約數量         | 已用                 | 數量 | 退還數量      | 餘 | 題數量 |   | <u>扣減</u> |
| 2  | 2020年5月6日    | 2020年11月5日 | 10 課堂 (自     | 選)   | 10                            | 0             | 0                  | )  | 0         |   | 10  | G | 2 🗿       |

|       | 新增私人                            | <b>課程</b>                             |
|-------|---------------------------------|---------------------------------------|
| 會員    |                                 | yh山L迭収袜车的生势及时间。                       |
| 課堂時間  |                                 | 星期三 下午 04:00, 星期四 下午 04:00 🕚 🚩        |
| 開課日期  |                                 | 6/5/2020                              |
| 至     |                                 | 7/5/2020                              |
| 課堂編號  |                                 | РТ                                    |
| 課堂數目  |                                 | 拐<新增更多道師> 為同一個課党選取多                   |
| 課室    | 系統預設跟進會員的導師教導。<br>按<所有>可選取其他導師。 | 個導師教導。                                |
| 導師 所有 |                                 | 全部 ✔ Kelvin Tam (02032) ✔<br>[新増更多導師] |
| 時間    |                                 | 1 小時                                  |
|       | 按<確定>新增私人課堂。                    | ▶ 關閉                                  |

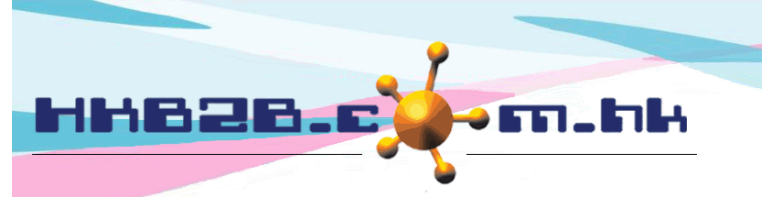

HKB2B Limited

香港灣仔軒尼斯道 48-62 號上海實業大廈 11 樓 1102 室

Room 1102, Shanghai Industrial Investment Building, 48-62 Hennessy Road, Wan Chai, Hong Kong

Tel: (852) 2520 5128 Fax: (852) 2520 6636

Email: cs@hkb2b.com.hk Website: http://hkb2b.com.hk

#### 報讀團體課堂

預設列出今日的團體課堂。

按<報讀團體課堂>,會員報讀現有的團體課堂。

用戶可以更改日期或按<時間表>選取日子,顯示其他課堂。

|                                            | Wanchai           |
|--------------------------------------------|-------------------|
| 課堂日期: 6 💙 5月 🂙 2020 至 6 💙 5月 🂙 2020 快速選項 🗸 |                   |
| 關鏈字:                                       | 輸入課堂或導師的關鍵字,篩選課堂。 |

按<選擇> 為會員報讀團體課堂。

| 課堂日期            | <u>課堂時間</u>         | 課程                                                         | <u>課堂</u>     | <u> </u>                       | <u>餘額限額</u> | 會籍報名 |
|-----------------|---------------------|------------------------------------------------------------|---------------|--------------------------------|-------------|------|
| 2020年5月6日 (星期三) | 下午 07:00 - 下午 08:00 | Wanchai_Boxing 星期三 07:00 2020年05月<br>(Wanchai_B_We19_0520) | Boxing<br>(B) | Abe (Filipino Trainer) (00050) | 10/14       | 選擇   |
| 2020年5月6日 (星期三) | 下午 06:00 - 下午 07:00 | Wanchai_BJJ 星期三 06:00 2020年05月<br>(Wanchai_BJJ_We18_0520)  | (BJJ)<br>BJJ  | Abe (Filipino Trainer) (00050) | 0 /14       | 日滿   |
|                 |                     |                                                            |               |                                |             |      |

當課堂已滿,不容許會員報讀。

## 會員登入及簽到今日課堂

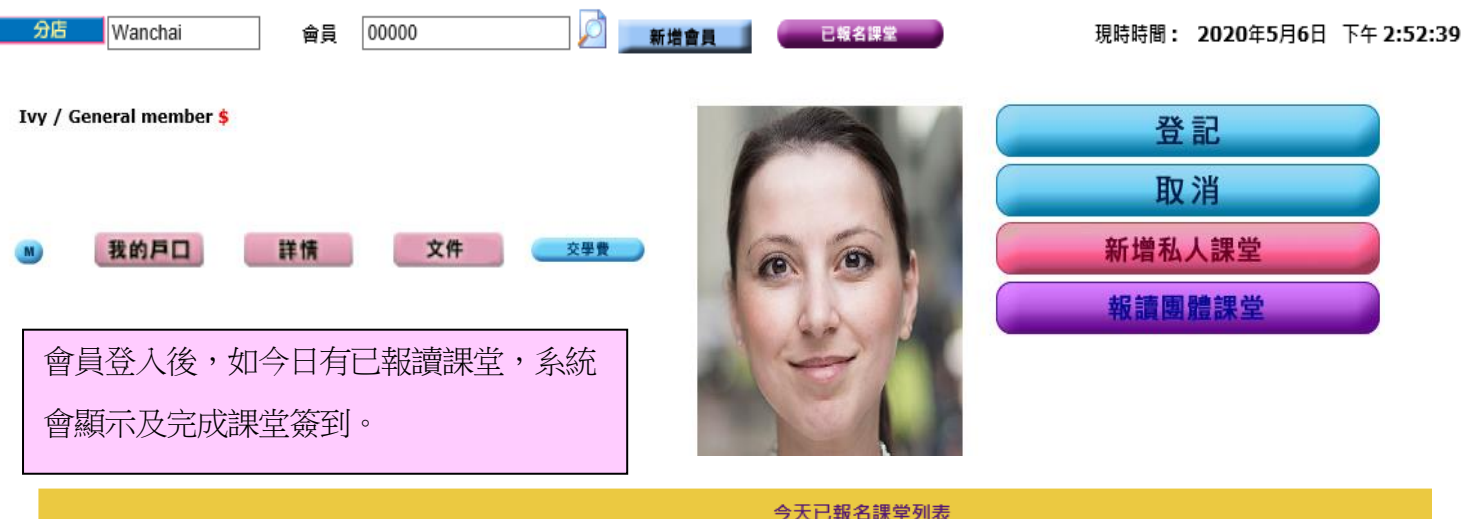

| 今天已報名課堂列表              |                  |            |                     |                        |                    |                   |  |  |  |
|------------------------|------------------|------------|---------------------|------------------------|--------------------|-------------------|--|--|--|
| <u>發票編號</u>            | <u>合約號碼</u>      | <u> 會所</u> | <u>時間</u>           | <u>課堂</u>              | <u> </u>           | <u>功能</u>         |  |  |  |
| PSI-05291 <b>列印</b>    | WC3172 <b>更新</b> | Wanchai    | 下午 04:00 - 下午 05:00 | Personal Training (PT) | Kelvin Tam (00032) | 下午 05:07<br>列印及黄到 |  |  |  |
| 會員可以透過流動系統為出席記錄進行電子簽署。 |                  |            |                     |                        |                    |                   |  |  |  |

HKB2B Limited

香港灣仔軒尼斯道 48-62 號上海實業大廈 11 樓 1102 室

Room 1102, Shanghai Industrial Investment Building, 48-62 Hennessy Road, Wan Chai, Hong Kong

Tel: (852) 2520 5128 Fax: (852) 2520 6636

Email: cs@hkb2b.com.hk Website: http://hkb2b.com.hk

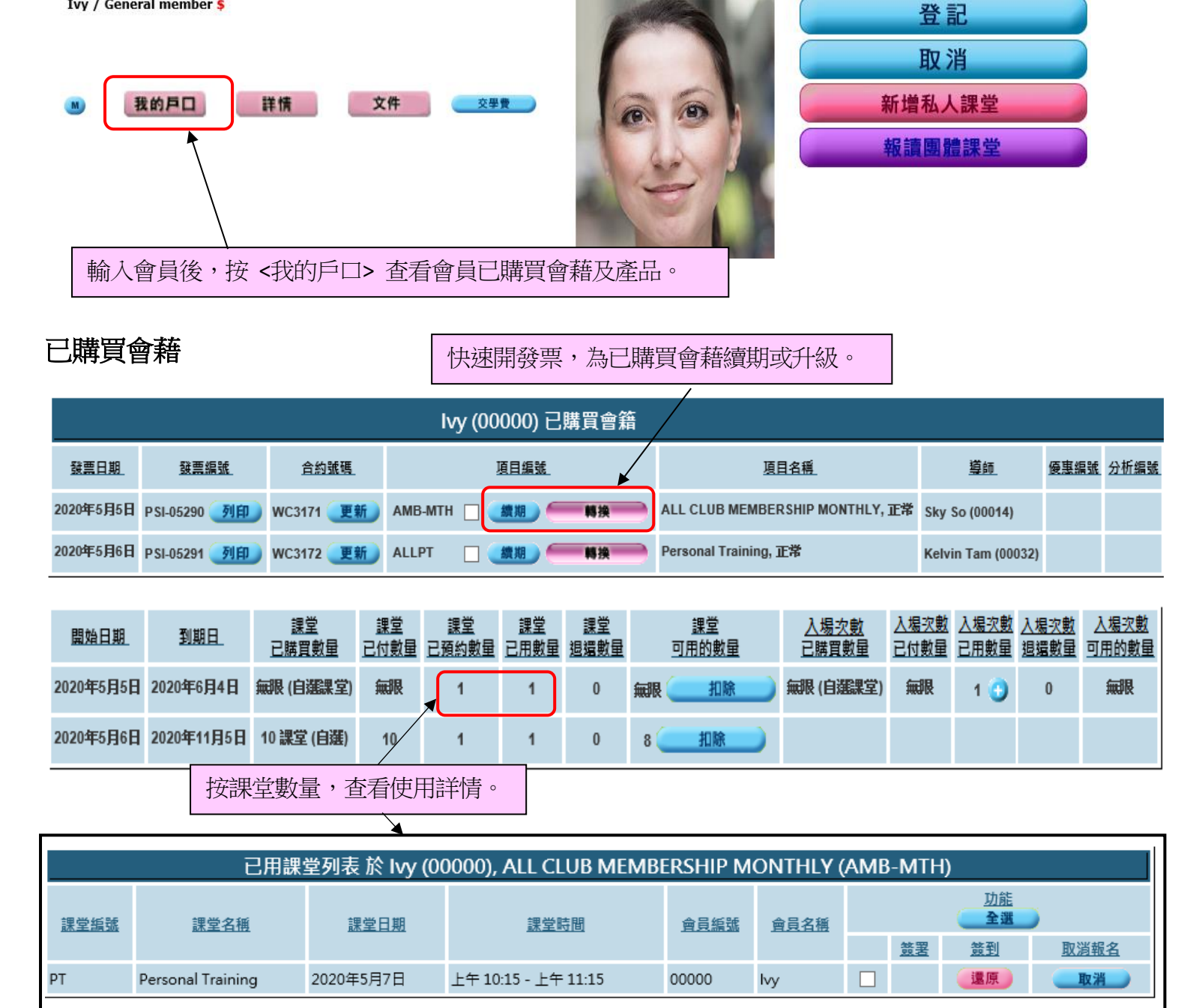

#### 已購買產品

828,

會員已購買記錄

Ivy / General member \$

|            |                     |       |                                  | lvy (00000) ī | 3.購買項目 (產品/零售項) | 目)                  |    |              |              |       |         |
|------------|---------------------|-------|----------------------------------|---------------|-----------------|---------------------|----|--------------|--------------|-------|---------|
| 發票日期       | 發票編號                | 項目編號  | 項目名稱                             | 項目類型          | 糸列              | 品牌                  | 數量 | 金額           | 平均價格         | 銷售    | 會所      |
| 2019年3月27日 | PSI-05283 <b>利印</b> | C0009 | VITA Pro-Flex Drink (40 sachets) | 産品            | CONSIGNMENT     | NATUROTRADE LIMITED | 1  | \$ 20,000.00 | \$ 20,000.00 | class | Wanchai |

|                  |                                                                                                    | H                                                             | IKB2E                                      | 3 Lim         | ited                   |                 |                                       |                |  |  |  |  |
|------------------|----------------------------------------------------------------------------------------------------|---------------------------------------------------------------|--------------------------------------------|---------------|------------------------|-----------------|---------------------------------------|----------------|--|--|--|--|
|                  | 香港灣仔軒尼斯道 48-62 號上海實業大廈 11 樓 1102 室                                                                                                    |                                                               |                                            |               |                        |                 |                                       |                |  |  |  |  |
|                  |                                                                                                    |                                                               | Room 11                                    | .02, Sha      | anghai Industrial Inve | stment B        | uilding, 48-62 H                      | lennessy Road, |  |  |  |  |
|                  |                                                                                                    |                                                               | Wan Chai, Hong Kong                        |               |                        |                 |                                       |                |  |  |  |  |
|                  |                                                                                                    | T T                                                           | Tel: (852) 2520 5128  Fax: (852) 2520 6636 |               |                        |                 |                                       |                |  |  |  |  |
|                  | Email: cs@hkb2b.com.hk Website: http://hkb2b.com.hk                                                                                                    |                                                               |                                            |               |                        |                 |                                       |                |  |  |  |  |
| 本毛生生             | 本手作宁会昌口把演作细步                                                                                                    |                                                               |                                            |               |                        |                 |                                       |                |  |  |  |  |
| 百担扣              | と皆貝し和詞                                                                                                    |                                                               |                                            |               |                        |                 |                                       |                |  |  |  |  |
|                  |                                                                                                    |                                                               |                                            |               |                        |                 |                                       |                |  |  |  |  |
| <del>分店</del> Wa | <u> 分店</u> Wanchai  會員 00000  「新増會員」  ● 日報名課堂  現時時間: 2020年5月6日 下午 2:52:39                                                                                                    |                                                               |                                            |               |                        |                 |                                       |                |  |  |  |  |
|                  |                                                                                                    |                                                               |                                            |               |                        |                 |                                       |                |  |  |  |  |
|                  |                                                                                                    |                                                               |                                            |               |                        |                 |                                       |                |  |  |  |  |
| 齢入金              | ▲ · · · · · · · · · · · · · · · · · · ·                                                                                                    |                                                               |                                            |               |                        |                 |                                       |                |  |  |  |  |
|                  | 制入貿貝俊·按 < C 報調 苯 Z >                                                                                                    |                                                               |                                            |               |                        |                 |                                       |                |  |  |  |  |
|                  |                                                                                                    |                                                               |                                            |               |                        |                 |                                       |                |  |  |  |  |
|                  |                                                                                                    | ▲ 已報名課堂列表 於 lvy                                               | (0000)                                     | 0), Wa        | anchai                 |                 |                                       |                |  |  |  |  |
| 理労会所 Wa          | nchai V 課世日期 3                                                                                                    |                                                               | 2020                                       | 木週            | ~                      |                 |                                       |                |  |  |  |  |
|                  |                                                                                                    |                                                               | 2020                                       | 44.22         |                        |                 |                                       |                |  |  |  |  |
| 關鍵字              | ——————————————————————————————————————                                                                                                    | ì入開鍵字及按 [Enter] 將篩選以下列表                                       |                                            |               |                        |                 |                                       |                |  |  |  |  |
|                  |                                                                                                    |                                                               |                                            |               |                        |                 | 功能                                    |                |  |  |  |  |
| 課堂日期             | 課堂時間                                                                                                    | <u>課程</u>                                                     | <u>課</u>                                   | 堂             | <u> </u>               | 會員              | ()                                    |                |  |  |  |  |
|                  |                                                                                                    |                                                               |                                            |               |                        |                 | <u>簽到</u>                             | 取消報名           |  |  |  |  |
| 2020年5日7日        | <u> </u>                                                                                                    | Wanchai_Personal Training 星期三 04:00                           | Person                                     | nal           | (oh/in Tam (00022)     | Ivy             |                                       | Ho AM          |  |  |  |  |
| 2020年3月7日        | F 04.00 - F + 05.00                                                                                                    | (Wanchai_PT_We16_0520)                                        | (PT)                                       | ing i         | (00052)                | (00000)         |                                       | 42.71          |  |  |  |  |
|                  |                                                                                                    | Wanchai_Personal Training 星期四 10:15                           | 可以                                         | 為課官           | 堂簽到或取消課                | 堂。              |                                       |                |  |  |  |  |
| 2020年5月7日        | 上午 10:15 - 上午 11:15                                                                                                    | 2020年05月<br>Manchai BT Th10 0520)                             |                                            |               |                        |                 | 這原                                    | 取消             |  |  |  |  |
|                  |                                                                                                    | (Wanchai P1_1110_0320)<br>Wanchai Roving 早期三 07:00 2020年05日   | (P1)<br>E Roving Abe (Eiliping Trainer)    |               |                        |                 |                                       |                |  |  |  |  |
| 2020年5月6日        | 下午 07:00 - 下午 08:00                                                                                                    | (Wanchai_B_We19_0520)                                         | (B) (00050)                                |               | (00000)                | □ (策到)          | 取消                                    |                |  |  |  |  |
|                  |                                                                                                    |                                                               |                                            |               |                        |                 |                                       |                |  |  |  |  |
|                  |                                                                                                    |                                                               |                                            |               |                        |                 |                                       |                |  |  |  |  |
|                  |                                                                                                    |                                                               |                                            |               |                        |                 |                                       |                |  |  |  |  |
| 查看所在             | 有會員已報調                                                                                                    | 會的課堂                                                          |                                            |               |                        |                 |                                       |                |  |  |  |  |
|                  |                                                                                                    |                                                               | _                                          |               |                        |                 |                                       |                |  |  |  |  |
| 分店 War           | nchai                                                                                                    |                                                               |                                            | 已報夕道          |                        | 相呋呋酮。           | 2020年5日6日 下/                          | T 5.09.34      |  |  |  |  |
| 174              | in the second second seco |                                                               | ╶┥└╴                                       |               |                        | 700 NG NG IBJ • | 202043/301 1.                         | - 5.00.24      |  |  |  |  |
|                  |                                                                                                    |                                                               | /                                          |               |                        |                 |                                       |                |  |  |  |  |
|                  |                                                                                                    |                                                               |                                            |               |                        | -=              |                                       |                |  |  |  |  |
| 在个蛸              | 前人曾負的情况                                                                                                    | 、,按 <已報讀課室> 查看所                                               | 有曾見                                        | <b> 〕</b> 於 建 | 國日期內已報調                | <b>賈的課</b>      | 室。                                    |                |  |  |  |  |
|                  |                                                                                                    |                                                               |                                            |               |                        |                 |                                       |                |  |  |  |  |
|                  |                                                                                                    |                                                               |                                            |               |                        |                 |                                       | 1              |  |  |  |  |
|                  |                                                                                                    | 已報名課堂列表                                                       | ត於 Wa                                      | ancha         | i                      |                 |                                       |                |  |  |  |  |
| 課堂會所 W/          | anchai 💙 課堂日期 6                                                                                                    | ▼ 5月 ▼ 2020 至 6 ▼ 5月 ▼                                        | 2020                                       | 昨天            | ~                      |                 |                                       |                |  |  |  |  |
|                  |                                                                                                    |                                                               | 2020                                       | AF73          |                        |                 |                                       |                |  |  |  |  |
| 關鍵字              |                                                                                                    | 谕入關鍵字及按 [Enter] 將篩選以下列表                                       |                                            |               |                        |                 |                                       |                |  |  |  |  |
|                  |                                                                                                    |                                                               |                                            |               |                        |                 | <u>功育</u>                             | E              |  |  |  |  |
| 課堂日期             | <u>課堂時間</u>                                                                                                    | 課程                                                            | <u>課堂</u>                                  |               | <u> </u>               | 會員              | ( <u></u> )                           |                |  |  |  |  |
|                  |                                                                                                    |                                                               |                                            |               |                        |                 | <u>簽到</u>                             | 取消報名           |  |  |  |  |
| 2020年5日6日        | 下午 07:00 - 下午 09:00                                                                                                    | Wanchai_Boxing 星期三 07:00 2020年05<br>日                         | Boxing                                     | Abe (F        | ilipino Trainer)       | lvy             |                                       | 雨湯             |  |  |  |  |
| 202043月0日        | P+ 07.00 - P+ 08:00                                                                                                    | (Wanchai_B_We19_0520)                                         | (B)                                        | (00050        | ))                     | (00000)         |                                       | 42.74          |  |  |  |  |
|                  |                                                                                                    | Wanchai_Boxing 星期三 07:00 2020年05                              | 可以                                         | 為課            | 堂簽到或取消課                | 堂。              |                                       |                |  |  |  |  |
| 2020年5月6日        | 下午 07:00 - 下午 08:00                                                                                                    | 月<br>(Manchai R Wold 0520)                                    | (0)                                        | (00050        | <i>n</i>               | (000001)        | 2 2 2 2 2 2 2 2 2 2 2 2 2 2 2 2 2 2 2 | 取消             |  |  |  |  |
|                  |                                                                                                    | (vvaliciiai_B_vve19_0520)<br>Wanchai Roving 早期三 07:00 2020年05 |                                            |               |                        |                 |                                       |                |  |  |  |  |
| 2020年5月6日        | 下午 07:00 - 下午 08:00                                                                                                    | 月                                                             | Boxing                                     | Abe (F        | ilipino Trainer)       | CHING           | (資利)                                  | 取消             |  |  |  |  |
|                  |                                                                                                    | (Wanchai_B_We19_0520)                                         | (B)                                        | (00050        | 0                      | (00003)         |                                       |                |  |  |  |  |